## **Supervisor Evaluation Guide**

1. Go to the Taleo Admin Login Screen from either your My. Astate or the direct link below:

From your My.AState:

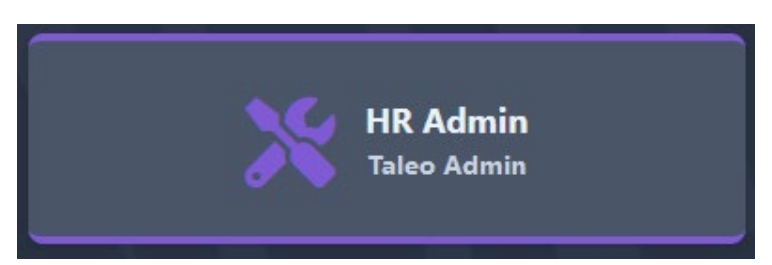

Or

Taleo Admin Login Direct Link:

https://cho.tbe.taleo.net/dispatcher/login.jsp

Login information:

- Username first part of your A-State email address
- Password Taleo Admin Password (if you are uncertain please select "Forgot Password"

Company Code – ARKASTAT2

2. Once logged in, hover over the home button in the upper left hand corner and select "My Dashboard":

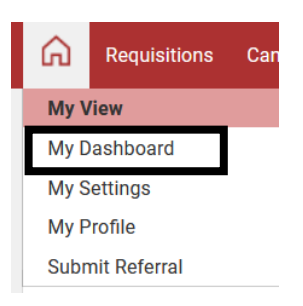

3. On the My Tasks section, click on the "sticky note" that states Reviews

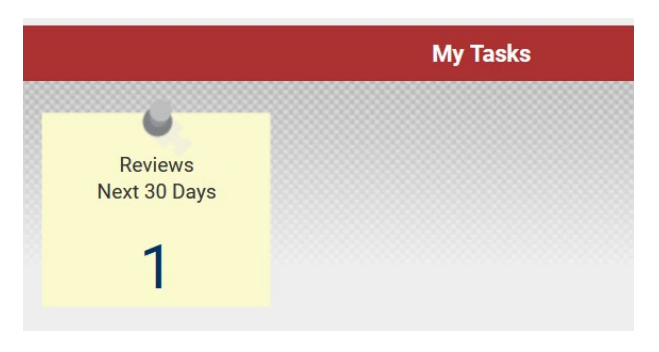

4. After clicking on the "sticky note" there will be a list of Employees that are Pending their Evaluations

| Reviews Overdue |                  |      |                                      |             |              |        |
|-----------------|------------------|------|--------------------------------------|-------------|--------------|--------|
| Performar       | ice Reviews      | Over | lue 🗸                                |             |              |        |
| Due Date        | Employee Nan     | ne 🔺 | Title                                | Status      | PDF          | Action |
| 1/7/20          | Pulliam, Kathr   | yn   | Childhood Services Annual Evaluation | In Progress |              | View - |
| 1/7/20          | Pulliam, Kathryn |      | Non-Classified Annual Evaluation     | In Progress |              | View • |
|                 |                  |      |                                      | V<br>E      | /iew<br>Edit | ٦ [    |

- 5. Click the drop down arrow next to the word "View" and select "Edit" to go to that Employees Evaluation
- 6. To view any Multi-Rater Feedbacks, look for the "Compare with...", as imaged below:

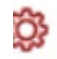

Compare with...

 After the Evaluation is completed, please click "Complete" to send the Evaluation forward in the Approval Process. If you need to complete the Evaluation at a later date, please click "Save and Close" (Please note that the Evaluation will not go on for approval until you click "Complete")

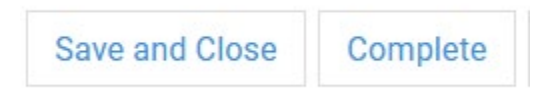

If you have any questions, please contact Kathryn Pulliam at kapulliam@astate.edu or 870-972-3454